## Graduate Program Admission Process in WebAdMIT

Prior to Graduate Studies assigning the applicant to the program for review, the following must be true:

- □ The application is complete
- □ The application fee is paid
- □ All transcripts are in
- □ A GPA calculation has been entered into the applicant's file

## **Program Process**

- 1. In WebAdMIT, Graduate Studies assigns an applicant to the graduate program to review. Usually the director or program coordinator will receive an email from WebAdMIT the following morning.
- 2. The program opens the applicant's file in WebAdMIT and reviews according to their process and criteria. Common criteria are:
  - a. The applicant's calculated GPA: In the **Custom Fields** section, the GPA Calculation field.
  - b. Any uploaded essays, personal statements, etc.: In the **Documents** section, the Applicant Uploaded tab.
  - c. References: In the **Evaluations** section, open each letter of reference as a pdf
- 3. Once the program has determined an outcome for the applicant, open the **Assignments** section near the top of the applicant's file
  - a. On the left side of the screen, click Submit Results
  - b. In the pop-up window, select one of the three options:
    - i. <u>Program Admit</u>: Admits the student.
      - 1. If the applicant has a bachelor's degree, Graduate Studies will set their status to **Admitted** and email them steps to confirm their enrollment.
      - 2. If the applicant does not yet have a bachelor's degree, Graduate Studies will set their status to **Recommended** and email the applicant steps to resend their bachelor's transcript once their final grades have posted. (Graduate Studies will recalculate the GPA and post it in the applicant's file.)
    - ii. <u>Program Deny</u>: Graduate Studies will update Banner that the applicant has been denied. The program will notify the applicant.
    - iii. <u>10% Exception</u>: This status is for applicants who have a calculated GPA less than 3.0 and the program wants to admit them. Use the **Notes** section in the applicant's file to describe why the applicant is being admitted.
  - c. Click Complete Assignment